## <プログラムのダウンロード方法について>

【データのバージョンアップ】にある「データ」と【システムのバージョンアップ】にある 「システム名」のリンクから差し替えプログラムをダウンロードしてください。

ダウンロードの画面から必要なプログラムをクリックします。
(例)「データ」をダウンロードする場合

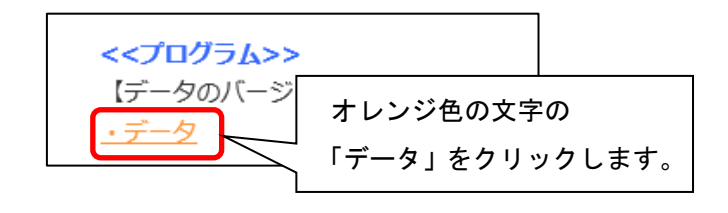

2. ダウンロード画面が表示されるので、「ダウンロード開始」をクリックします。

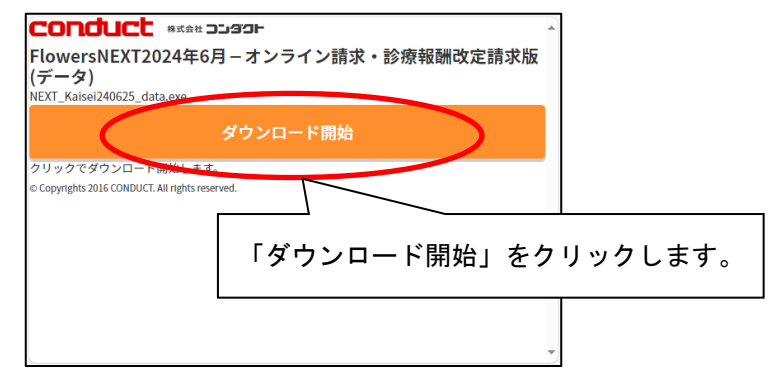

3. ダウンロードファイルを保存し、保存先のフォルダを開きます。

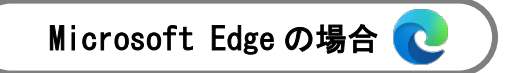

- (1) 画面の右上にメッセージが表示されます。(ダウンロードが完了するまでお待ちください。)
- (2)ダウンロードが完了しましたら、 □ (フォルダマーク)をクリックします。

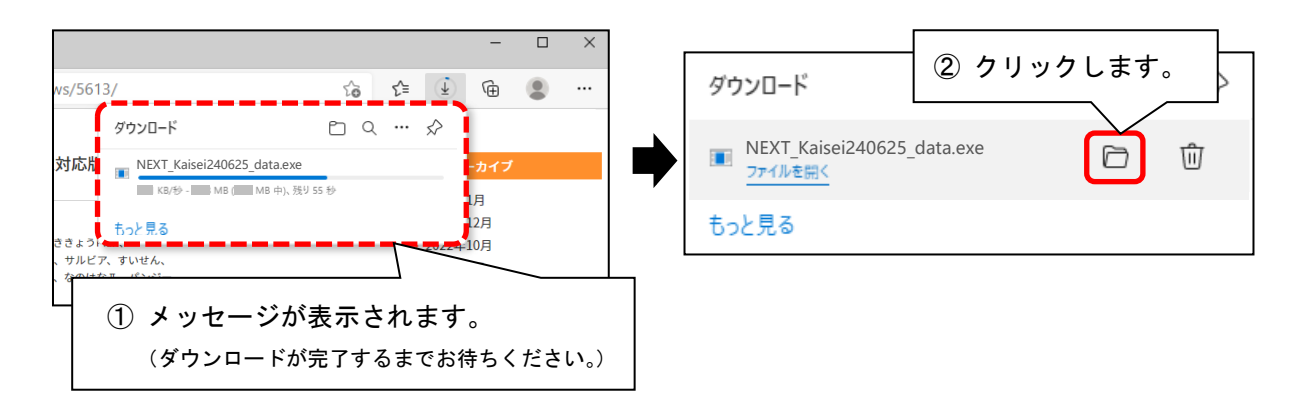

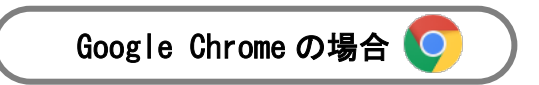

- (1) 画面の<u>右上</u>にダウンロードのアイコンが表示されます。(ダウンロードが完了するまでお待ち ください。)
- (2) ダウンロードが完了しましたら、 🗀 (フォルダマーク)をクリックします。

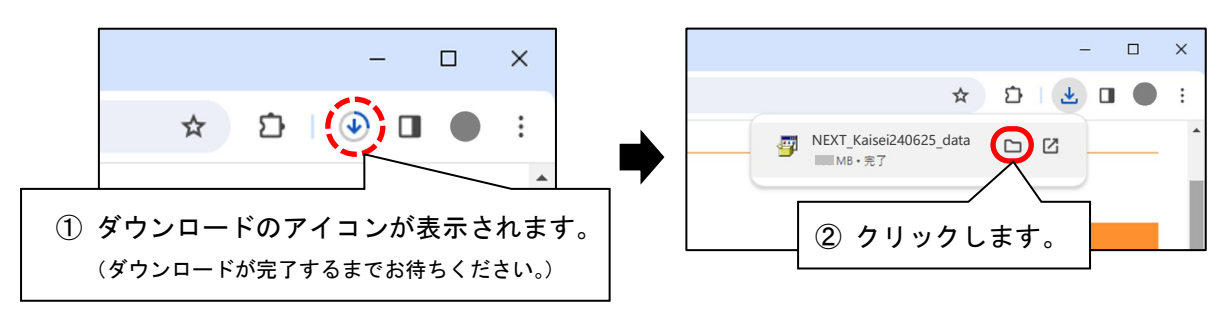

4. 保存先のフォルダが開きます。

バージョンアップ手順書をご覧いただき、バージョンアップを行ってください。

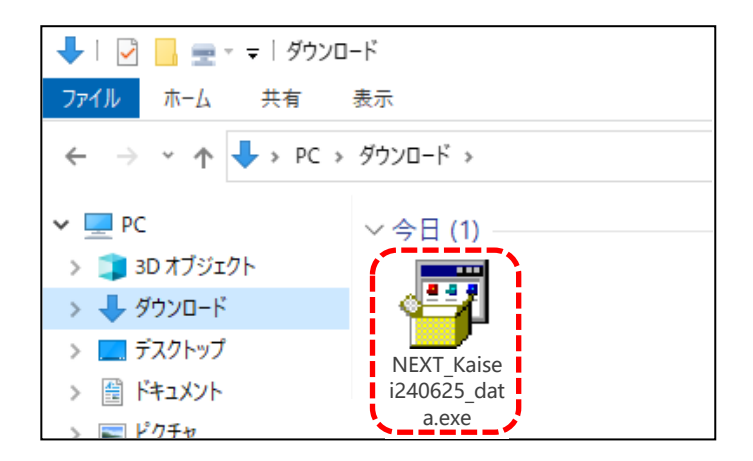

ご案内は以上です。